## **Module 1 Contents**

#### Chapter 1: Introduction to Photoshop and Layers

| Starting Photoshop Elements1 | -1 |
|------------------------------|----|
| The Tools Palette            | -3 |
| Using the Tools1             | -3 |
| Layers1                      | -7 |
| Loading a Sample File1       | -7 |
| Looking at the Layers1       | -8 |
| Layer Visibility1            | -9 |
| Locking Layers1-1            | 10 |
| Naming Layers1-1             | 11 |
| Deleting Layers 1-1          | 12 |
| Adding a New Layer1-         | 13 |
| The Layer Order1-1           | 15 |
| Layer Opacity1-1             | 16 |
| Screen Views1-1              | 17 |
| The Zoom Tool1-2             | 19 |
| The Hand Tool1-2             | 20 |
| The Navigator Palette1-2     | 21 |
| Photoshop Assignment 11-2    | 23 |

#### **Chapter 2: Selecting Parts of Images**

| Loading a Sample Image       | 2-1 |
|------------------------------|-----|
| The Editing Tools            | 2-2 |
| The Edit Marquee             | 2-3 |
| The Rectangular Marquee Tool | 2-3 |
| The Elliptical Marquee Tool  | 2-4 |
| Deselecting Objects          | 2-5 |
| The Lasso Tools              | 2-6 |
| The Lasso Tool               | 2-6 |
| The Polygon Lasso Tool       | 2-7 |

| The Quick Selection Tool         | 2-9  |
|----------------------------------|------|
| Selecting the Cat                |      |
| Adjusting the Selection          |      |
| Refining the Edges               |      |
| Feathering the Selection         | 2-14 |
| Adding the Image to a Background | 2-15 |
| Resizing Images                  | 2-16 |
| Saving the Document              | 2-17 |
| The Magic Wand Tool              | 2-18 |
| Photoshop Assignment 2           | 2-22 |

## Chapter 3: Modifying Images

| Selecting the Correct Layer       | 3-1  |
|-----------------------------------|------|
| The Liquify Filter                | 3-1  |
| The Hand Tool                     |      |
| The Warp Tool                     |      |
| The Reconstruction Tool           | 3-5  |
| Twirling                          |      |
| The Pucker Tool                   |      |
| The Bloat Tool                    |      |
| The Shift Pixels Tool             |      |
| The Reflection Tool               | 3-10 |
| Completing the Liquify Effect     | 3-11 |
| The Filter Gallery                | 3-12 |
| Artistic and Brush Stroke Filters | 3-12 |
| Undoing an Effect                 | 3-13 |
| Distort                           | 3-14 |
| Sketch                            | 3-14 |
| Stylise                           | 3-15 |
| Texture                           | 3-15 |
| The Effects Palette               | 3-16 |
| Photoshop Assignment 3            | 3-18 |

## **Chapter 4: The Drawing Tools**

| Starting a Blank Document4-1          |
|---------------------------------------|
| Drawing Normal Shapes4-1              |
| Drawing Rectangles                    |
| Rectangle Styles                      |
| Using the Effects Palette 4-4         |
| Creating Buttons                      |
| Creating a Rollover Button4-7         |
| Removing Styles and Effects4-8        |
| Custom Shapes                         |
| Selecting a Shape4-9                  |
| Other Custom Shapes 4-11              |
| Creating Custom Borders or Frames4-12 |
| Creating a Frame                      |
| Adjusting the Frame4-14               |
| Adding a Picture to the Frame4-15     |
| Photoshop Assignment 44-17            |

## **Chapter 5: Combining Shapes**

| Starting a New Document5-1              |
|-----------------------------------------|
| Creating a Combined Shape5-1            |
| Drawing a Rectangle5-1                  |
| Cutting a Shape Out of the Rectangle5-2 |
| Adding Shapes to Shapes5-3              |
| Subtracting From the Shape5-4           |
| Intersecting Shapes5-5                  |
| Exercise 5-15-6                         |
| Using Shapes With Photographs5-6        |
| Loading the Image5-6                    |
| Magnifying the Head of the Cat          |
| Adding the Shapes5-8                    |
| Excluding Part of the Circle5-9         |
| Adding to the Magnifying Glass5-10      |
| The Cookie Cutter Tool5-11              |
| Photoshop Assignment 55-14              |

#### Chapter 6: Adding Text to Designs

| Starting a New Document | 6-1                                    |
|-------------------------|----------------------------------------|
| Entering Text           | 6-1                                    |
| Altering Text           | 6-2                                    |
| Warping Text            | 6-3                                    |
| Single Arced Text       | 6-3                                    |
| Multiple Arcs           | 6-6                                    |
| 3-Dimensional Effects   | 6-6                                    |
| Text Orientation        | 6-7                                    |
| Vertical Text           | 6-7                                    |
| Adding Effects to Text  | 6-8                                    |
| Adjusting the Styles    | 6-9                                    |
|                         | <i>·</i>                               |
| Creating a Poster       | -11                                    |
| Creating a Poster       | -11<br>-11                             |
| Creating a Poster       | -11<br>-11<br>-13                      |
| Creating a Poster       | -11<br>-11<br>-13<br>-14               |
| Creating a Poster       | -11<br>-11<br>-13<br>-14<br>-16        |
| Creating a Poster       | -11<br>-11<br>-13<br>-14<br>-16<br>-16 |

## Chapter 7: Adjusting the Look of Images

| Loading a Sample File    | 7-1  |
|--------------------------|------|
| The Blur Tool            | 7-1  |
| The Sharpen Tool         | 7-2  |
| The Smudge Tool          | 7-3  |
| The Sponge Tool          | 7-4  |
| The Burn Tool            | 7-5  |
| The Dodge Tool           | 7-7  |
| Gradient Fills           | 7-9  |
| The Gradient Settings    | 7-9  |
| Applying the Gradient    |      |
| Removing Backgrounds     | 7-12 |
| The Impressionist Brush  | 7-13 |
| The Red Eye Removal Tool | 7-14 |
| Photoshop Assignment 7   | 7-16 |

## **Chapter 8: Combining Photographs**

| Photomerging              | 8-1   |
|---------------------------|-------|
| Selecting the Photographs | . 8-1 |
| Looking at the Photos     |       |
| Cropping the Image        | 8-4   |
| Photo Books               | 8-5   |
| Open the Photos           | 8-5   |
| Creating the Photo Book   | 8-6   |
| Looking at the Book       | 8-8   |
| Photoshop Assignment 8    | 8-10  |

#### Chapter 9: Creating Masks

| 9-1  |
|------|
| 9-2  |
| 9-2  |
| 9-3  |
| 9-3  |
| 9-6  |
| 9-7  |
| 9-7  |
| 9-8  |
| 9-9  |
| 9-10 |
| 9-13 |
|      |

## Chapter 10: Saving Files

| Saving a Copy of a File            | 10-1 |
|------------------------------------|------|
| Saving as a JPEG Format            | 10-2 |
| Saving Images for the Web          | 10-3 |
| Saving for the Web                 |      |
| JPEG or GIF Formats                |      |
| Setting the Size of the Photograph |      |
| Compression Settings               |      |
| Optimizing the File Size           |      |
| Previewing in a Browser            |      |
| Saving                             |      |

### **Photoshop Project 1**

# **Module 2 Contents**

#### **Chapter 11: Repairing Parts of Images**

| The Clone Stamp Tool        |       |
|-----------------------------|-------|
| Loading the Image           | 11-1  |
| The Clone Stamp Settings    | 11-2  |
| Cloning                     | 11-3  |
| Unaligned Cloning           | 11-5  |
| Removing the Cat            | 11-6  |
| Cropping Images             |       |
| The Healing Brush Tool      | 11-11 |
| The Spot Healing Brush Tool |       |
| Photoshop Assignment 11     |       |

#### **Chapter 12: Applying Filters**

| Loading the Sample Photo          | 12-1  |
|-----------------------------------|-------|
| Selecting the Background          | 12-1  |
| Selecting the Car                 | 12-1  |
| Setting the Feather               |       |
| Showing the Selection             |       |
| Applying a Gaussian Blur          | 12-4  |
| Motion Blurs                      |       |
| Applying Filters on the Car       | 12-7  |
| The Reduce Noise Filter           | 12-7  |
| Applying a Lighting Effect Filter | 12-8  |
| Photoshop Assignment 12           | 12-10 |

#### Chapter 13: Creating Balls and Spheres

| Starting a New Document                      | 13-1  |
|----------------------------------------------|-------|
| Filling the Layer                            | 13-2  |
| Creating the Lighting and Reflection Effects | 13-2  |
| Completing the Effect                        | 13-3  |
| Copying the Effect                           | 13-5  |
| Starting a New Document                      | 13-6  |
| Changing the Ball Colour                     | 13-7  |
| Adding a Shadow                              | 13-8  |
| Adding a Background                          | 13-10 |
| Linking Layers                               | 13-11 |
| Copying the Ball                             | 13-12 |
| Photoshop Assignment 13                      | 13-16 |

#### **Chapter 14: Artistic Filters**

| 14-1  |
|-------|
| 14-2  |
| 14-3  |
| 14-5  |
| 14-7  |
| 14-7  |
| 14-8  |
|       |
|       |
|       |
| 14-11 |
| 14-11 |
|       |
| 14-14 |
| 14-16 |
|       |

#### Chapter 15: Adjustment Layers

| Brightness/Contrast layers              | 15-1  |
|-----------------------------------------|-------|
| Loading the Sample Photo                |       |
| Inserting the Brightness/Contrast Layer |       |
| Displaying Part of the Background Layer |       |
| Adjusting the Brightness and Contrast   |       |
| Levels Layers                           | 15-6  |
| Loading the Sample Photo                |       |
| Inserting the Levels Layer              |       |
| Applying Multiple Layers                | 15-8  |
| Loading the Sample Photo                |       |
| Inserting a Brightness/Contrast Layer   |       |
| Setting a Gradient Map Layer            |       |
| Colourizing the Face                    | 15-11 |
| Solid Colour Layers                     |       |
| Photoshop Assignment 15                 | 15-14 |

## **Chapter 16: Enhancing Photos of Faces**

| Loading the Image16-1                    |
|------------------------------------------|
| Duplicating the Layer                    |
| Blurring the Image                       |
| Adding a Mask to the Layer16-3           |
| Sharpening the Eyes                      |
| Merging Layers                           |
| Creating a Duplicate Layer               |
| Enhancing the Eyes                       |
| Selecting the White Eye Area             |
| Enhancing the White Area16-7             |
| Enhancing the White in the Right Eye16-8 |
| Merging the Layers16-9                   |
| Setting the Eye Colour to Blue16-10      |
| Highlighting the Pupils16-12             |
| Setting the Eyes Behind the Eye Sockets  |
| Looking at the Original Face16-15        |
| Photoshop Assignment 1616-16             |

#### Chapter 17: Using Rulers and Grids

| Starting a New Document               | 17-1  |
|---------------------------------------|-------|
| Setting the Ruler and Grid Units      | 17-2  |
| Turning on the Rulers and Grid        | 17-3  |
| Creating the Front of the Box         | 17-3  |
| Setting a Green Rectangle             |       |
| Adding Highlights to the Front        |       |
| Copying the Highlight                 |       |
| Creating the Side of the Box          | 17-8  |
| Adding an Image to the Front          | 17-9  |
| Adding the Text                       | 17-10 |
| Inserting the Front Text              | 17-10 |
| Creating the Side Text                | 17-12 |
| Merging the Layers                    | 17-13 |
| Creating the Three Dimensional Effect | 17-15 |
| Adjusting the Front Rectangle         | 17-15 |
| Adjusting the Side Rectangle          | 17-15 |
| Checking the Box                      | 17-17 |
| Photoshop Assignment 17               | 17-18 |

## **Chapter 18: Enhancing Text Effects**

| Starting a New Document         |               |
|---------------------------------|---------------|
| Creating the Brick Wall         |               |
| Setting the Gradient Colours    |               |
| Adding the Brick Texture        |               |
| Selecting the Lighting          |               |
| Adding the Graffiti             |               |
| Entering the Text               |               |
| Liquifying the Text             |               |
| Adding Some Effects to the Text |               |
| Photoshop Assignment 18         | <b>18-1</b> 0 |
|                                 |               |

#### Chapter 19: Photo Adjustments

| Lens Correction                               | 19-1 |
|-----------------------------------------------|------|
| Loading the Sample Photo                      | 19-1 |
| Applying the Correct Camera Distortion Filter | 19-2 |
| Adjusting the Vertical Perspective            | 19-3 |
| Interesting Lens Correction Effects           | 19-5 |
| The Auto Smart Fix Tool                       | 19-7 |
| Loading the Sample Photo                      | 19-7 |
| Applying the Auto Smart Fix Tool              | 19-8 |
| The Unsharp Mask Tool                         | 19-9 |
| Loading the Sample Photo                      | 19-9 |
| Applying the Unsharp Mask Tool1               | 9-10 |
| Levels Layers1                                | 9-10 |
| Loading the Sample Photo1                     | 9-10 |
| Inserting the Levels Layer 1                  | 9-11 |
| Selecting the Colours in the Image1           | 9-11 |
| Accurately Selecting Colours1                 | 9-13 |
| Guided Mode1                                  | 9-14 |
| Photoshop Assignment 191                      | 9-16 |

## Chapter 20: Useful Tools

| The Magic Extractor Tool          | 20-1  |
|-----------------------------------|-------|
| Loading the Sample Photo          | 20-1  |
| Applying the Magic Extractor Tool | 20-1  |
| Refining the Selection            | 20-4  |
| The Magnetic Lasso Tool           | 20-5  |
| Loading the Sample Photo          | 20-5  |
| Selecting the Cat                 |       |
| Adjusting the Selection           |       |
| Refining Edges                    | 20-10 |
| Removing the Background           | 20-10 |
| The Colour Replacement Tool       | 20-12 |
| The Straighten Tool               | 20-13 |
| Photoshop Assignment 20           | 20-15 |

## Photoshop Project 2